# Módulo de Gestión, Monitoreo y Cierre de Citas (GEMOCI)

Manual Operativo para usuarios

# INDICE

| 3  |
|----|
| 5  |
| 7  |
| 8  |
| 8  |
| 11 |
| 12 |
|    |

### **INGRESAR AL SISTEMA**

Ingresar primeramente a la página del CIPES a través de la dirección <u>www.cipes.com.mx</u> o <u>http://cipes-sagarhpa.com</u>

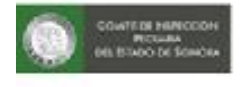

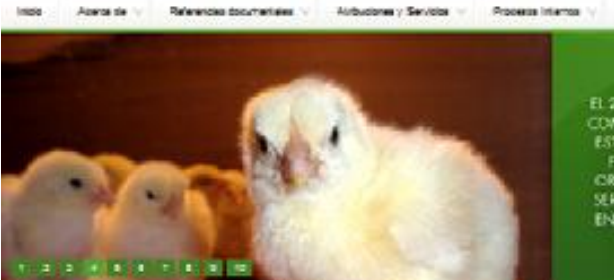

#### EL 2 DE FEBRERO DE 2010 SE CREA EL COMITÉ DE INSPECCIÓN PECUARIA DEL ESTADO DE SONORA Y CON EILO SE FORMALIZA LA FACULDAD DE ESTE CRICANESIANO DE LEURIA A CHARO TIOS SERVICIOS DE INSPECCIÓN PECUARIA EN DIFERENTES FUNTOS DEL ESTADO

Ing. Hector Orda Ciscoma

IN SHEADARY

alaris de Sonara

on Loron, on own in Inspectiv Parlame

usulula, con personalizat junites osi que tiere por obelo acto/e a SAG-

Canadian

organianto autore de la Secrelura Ganadaria Banunaia Helaúleres

Constance

Site de Interier

#### Bienvenida

bierreendo el l'ortel avec del Conste de Impección l'ecuera del cuesto de Sonore

Eth el problet de conter con una hermaniente mediante la cual se transcerentes te processo, procedemento, territo, pertes de guesco, entre atras elementos operatores a contrativativas, con diverso el 1-de del de 2011 se terres ante problemante la relación. Cardina de acta guestalmen betta cualera cartera terres autores a de carda costas consultar y descargar una sera de alternation Homados que activa de gues diverso per a concerte ser guestale cuales este en la deresta la guesta terresta en este en la cual este de alternation Homados que este de guest diverso per activate este cual este de alternation (activate per diverso per activate este cuales este descuales en la deresta la diversión de guesta este de las activates metalementes de costal.

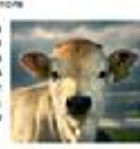

2×

A rutation durate supervise generate is a impaction of second billion gene exception is the presence is supervised a impact of the cases as forward a code as investor or rutation of commuinterceding sections a supervised in the rest-fits of a particle. Total where it is deviced in the second section of the rest section of the section is deviced in supervised in the rest-fits of a second section of generation is deviced in sections and a section of the rest of the section of the control of the section of the section of the section of the section and the section of the section of the devices in the other is the section of the section of the section of the section of the devices in the other is the section of the section of the section of the section of the section of the devices in the other is the section of the section of the se

juela antoninar contenautado da su tidajuada los o directo con sus respectivos respectores encargatos.

Inactive unanter Harris facilitar per teritale, dante el estere paramet de inspector per se desempres el sobre generale, contracto como se superiori, est como aposte que se desempler en una facilitar y especialitate de hole contractoria, pers todos elta la notapose una sera de sementas de resente las como este participan escalatares de manera en la bases las facilitas, contractos y de postomentas de manera que su comorpolita en ciena vez estes a las escalatares de manera para su comorpolita en ciena vez más, estes a las escalatares de manera para su comorpolita en las dese tabales que partecidad facilitar en capacia.

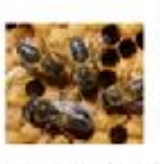

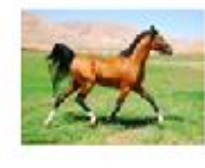

anter opplies l'accessente con sela patricipies au caso in revolu serait i d'eventes la annais interno y allertos de forme que se nelscont es banna par dimensiones totas apatricipies de conservação, que as senanse as presentes a contar con un attractava des contrastantos parametes as presentes a contar con un attractava des contrastantos parametes es conterpos es en que attractava de contrastantos entrastes es a conterpos es esta que attractava de contrastantos esta contrastante esta conterpos es es que attractava de contentes es es prese sever tem espera este response to attractava de contentes es es que contrastantes con los hespe lapor a través de acestantes de contentes e suanto comparamento de estatemento y come seguinantes e au attractava.

De anteniaria apadacienta su riada y coleboración y nos premitas a sus órdenes para cuanaquier tópico que as deser

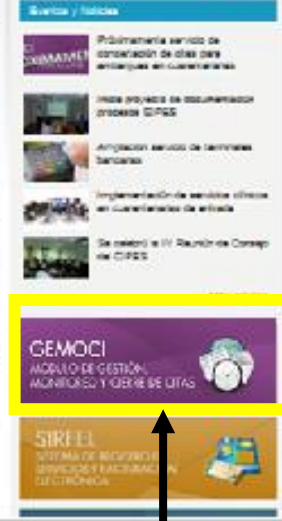

Dar click en el icono que se encuentra del lado derecho de la página con el nombre de MODULO DE GESTIÓN, MONITOREO Y CIERRE DE CITAS como se muestra en el recuadro amarillo.

En la siguiente ventana, les solicitara que introduzcan su usuario y contraseña (mismo que se les asigno por parte de las oficinas centrales de CIPES).

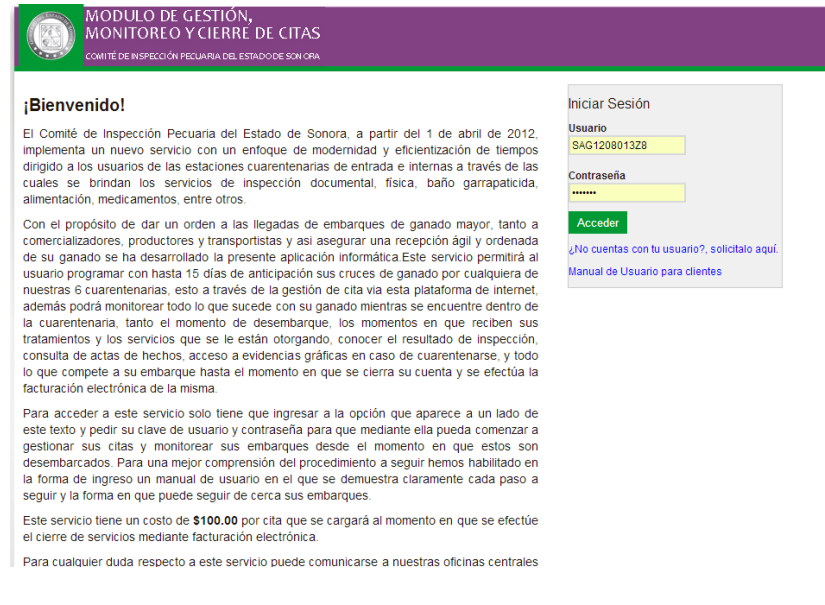

Deberá escribir el Usuario y La contraseña en los campos correspondientes y dar clic en el botón "Entrar" para poder ingresar al sistema

En la pantalla inicial, se encuentra el listado de las citas solicitadas anteriormente, clasificadas por su estatus, además de un botón para solicitar una cita nueva.

|                                       | ULO DE GESTIÓN,<br>ITOREO Y CIERRE DE CITAS<br>de inspección pecuaria del estadode son ora |                  | Usuar      | io: SUKARNE AGRO | NDUSTRIAL S.A. DE ( | C.V.   <mark>X</mark> Salir |
|---------------------------------------|--------------------------------------------------------------------------------------------|------------------|------------|------------------|---------------------|-----------------------------|
| Citas                                 | Reportes Manual de Usuario                                                                 |                  |            |                  |                     |                             |
| Solicitud de Ci<br>Registrar nueva so | itas (SUKARNE AGROINDUSTRIAL<br>lichud                                                     | S.A. DE C.V.)    | r          |                  |                     |                             |
| Citas en Revis                        | ión                                                                                        |                  |            |                  |                     |                             |
| FECHA LLEGADA                         | ESTACIÓN CUARENTENARIA                                                                     | CHOFER           | CREAD      | A POR            | CABEZAS             | CONSULTAR                   |
| 29/09/2013 11:48:00                   | CUARENTENARIA ESTACION DON                                                                 | MARGARITO GARCIA | Cliente    |                  | 94                  | 0                           |
| 29/09/2013 12:01:00                   | CUARENTENARIA ESTACION DON                                                                 | NOE GONZALEZ     | Cliente    |                  | 95                  | 0                           |
| 29/09/2013 17:00:00                   | CUARENTENARIA ESTACION DON                                                                 | JUAN AVILA       | Cliente    |                  | 95                  | 0                           |
| Citas por aten                        | der                                                                                        |                  |            |                  |                     |                             |
| FECHA LLEGADA                         | ESTACIÓN CUARENTENARIA                                                                     | CHOFER           | CREADA POR | ESTATUS          | CABEZAS             | OPCIONES                    |
| 29/09/2013 17:00:00                   | CUARENTENARIA ESTACION DON                                                                 | PENDIENTE        | Cliente    | 90               | Cita Confirmada     | -                           |
| 29/09/2013 17:00:00                   | CUARENTENARIA ESTACION DON                                                                 | PENDIENTE        | Cliente    | 90               | Cita Confirmada     | -                           |
| 29/09/2013 18:00:00                   | CUARENTENARIA PUERTO SAN LUIS                                                              | PENDIENTE        | Cliente    | 90               | Cita Confirmada     | 9                           |
| 29/09/2013 18:00:00                   | CUARENTENARIA PUERTO SAN LUIS                                                              | PENDIENTE        | Cliente    | 90               | Cita Confirmada     |                             |
| 29/09/2013 18:00:00                   | CUARENTENARIA PUERTO SAN LUIS                                                              | PENDIENTE        | Cliente    | 90               | Cita Confirmada     | 4                           |

## NUEVA SOLICITUD DE CITA

La opción de Registrar nueva solicitud muestra una pantalla de captura donde se deberán llenar todos los datos para que esta solicitud sea considerada como válida, de lo contrario, la cuarentenaria destino rechazará esta solicitud.

### Pantalla de captura de una nueva solicitud:

| licitud de Citas               |                     |                             |                    |              |                   |              |         |
|--------------------------------|---------------------|-----------------------------|--------------------|--------------|-------------------|--------------|---------|
| Esta opción le permite reg     | gistrar una         | solicitud de cita p         | ara revisión de    | ganado       |                   |              |         |
|                                |                     |                             |                    |              |                   |              |         |
| ESTAC                          | CIÓN<br>ENARIA      | Seleccione                  |                    | •            |                   |              |         |
| FECHA DE L                     | LLEGADA             |                             | 3                  | HORA TEN     | TATIVA DE<br>GADA | 07:00 💌      |         |
| CHOF                           | FER                 |                             |                    | PLA          | CAS               |              |         |
| CELULAR                        | CHOFER              |                             |                    |              |                   |              |         |
| PROPIET                        | TARIO               | SUKARNE PRODU               | JCCION SA DE       | FACTURA      | R A (RFC)         | SPR9103251C3 |         |
| ORIGEN (EJIDO<br>LOCALI        | D, RANCHO,<br>IDAD) |                             |                    | MUNI         | CIPIO             |              |         |
|                                |                     |                             | GANAD              | O A REVISAR  |                   |              |         |
| BECERROS                       | BECERRAS            | VAQUILLAS                   | VACAS              | TOROS        | NOVILLOS          | TORETES      | EQUINOS |
| 0 💌                            | 0 💌                 | 0 💌                         | 0 💌                | 0 💌          | 0 💌               | 0 💌          | 0 💌     |
|                                |                     |                             | OBSE               | RVACIONES    |                   |              |         |
|                                |                     |                             |                    |              |                   |              |         |
|                                |                     |                             |                    |              |                   | h            |         |
|                                |                     |                             | R                  | egresar      |                   |              |         |
| El servicio de solicitud de el | citas tiene u       | in costo de <b>\$100.00</b> | ) por cita recibid | a y atendida |                   |              |         |

Descripción de los campos:

- Estación cuarentenaria. Es el establecimiento donde se solicita sea recibido y tratado el ganado. Hasta el momento existen 6 cuarentenarias: Bahuises, Las Guasimas, Estación Don, Maycoba, Tónichi y Puerto San Luis.
- Fecha y Hora de Llegada. Este es el dato más importante, es la fecha que usted como cliente solicita para que su ganado sea tratado. El horario de atención de las cuarentenarias es de 6 am a 6 pm (horario de verano) y de 7 am a 6 pm (horario de invierno).
- Chofer. Nombre de la persona que conduce el vehículo que transporta su ganado.
- Placas del vehículo.
- Celular del chofer. Dato obligatorio para contacto de nuestros inspectores con el chofer del vehículo en caso de una situación extraordinaria, consta de 10 dígitos.
- Propietario. Nombre de su empresa, este dato ya aparece configurado.
- Facturar al RFC. Este dato es de suma importancia para la facturación electrónica y ya aparece configurado en caso de que usted ya haya sido atendido en cualquiera de nuestros establecimientos.
- Origen del ganado. Nombre del ejido, predio, corral o localidad de la que proviene el ganado.
- Municipio origen del ganado.

- Desglose del ganado a tratar. Se deberá especificar cuantas cabezas de ganado por tipo de especie serán tratadas.
- Observaciones. En este campo se puede anotar cualquier información adicional que usted considere pertinente debe saber el inspector encargado de la cuarentenaria previo a la llegada del ganado.

A cada cliente se le asigna una cantidad máxima de citas diarias y una cantidad máxima de citas mensuales, por lo que si usted llega a cualquiera de esos límites, el sistema le marcará un error y deberá seleccionar otro día u otro mes para solicitar una cita.

El botón GUARDAR aparece una vez que es seleccionada la estación cuarentenaria y la fecha de llegada (posterior al día actual) en caso de estar dentro del límite de citas asignadas por el CIPES.

Una vez completados todos los datos de la solicitud, deberá dar click en el botón creado satisfactoriamente una solicitud de cita y deberá esperar a que el inspector de la cuarentenaria seleccionada le responda por correo que su solicitud ha sido aceptada.

### Ejemplo de Correo:

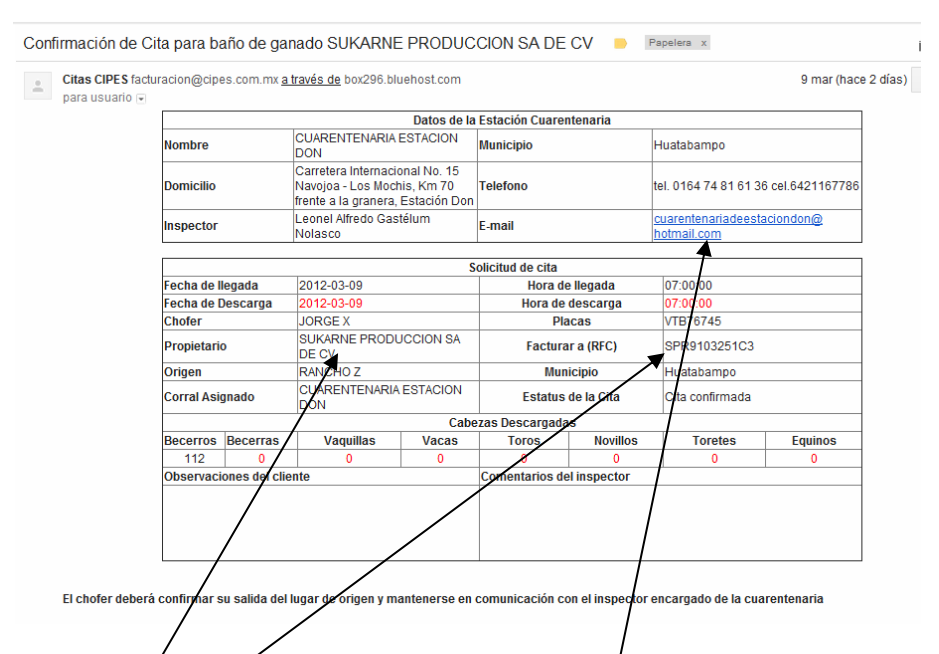

Deberá estar/muy atento al mensaje que el inspector le haga llegar en el campo de COMENTARIOS DEL INSPECTOR y además deberá poner mucha atención en la fecha y hora de descarga en las que el CIPES confirma a cita.

En caso de no estar de acuerdo con esta confirmación, deberá comunicarse a los teléfonos de la estación cuarentenaria correspondiente y solicitar un cambio de fecha u hora.

Si la información es correcta, se solicita amablemente que el día de llegada el chofer esté en comunicación con el inspector del establecimiento para una mejor coordinación y por ende brindarle un servicio eficiente.

Nota Importante: La fecha de descarga no es igual a la fecha del tratamiento. Ésta última dependerá de la demanda de servicios y de la capacidad de respuesta de las estaciones cuarentenarias, sin embargo, el

período máximo en el que se asegura que el ganado será tratado después de su descarga es de 48 horas (solo en el caso de que los corrales estén llenos).

### Edición de Solicitudes:

Para modificar los datos de una solicitud, usted deberá dar click en el botón 📝 al lado derecho de la cita.

| Solicitud de C      | itas                       |      |            |                 |                      |                    |    |       |   |
|---------------------|----------------------------|------|------------|-----------------|----------------------|--------------------|----|-------|---|
| Registrar nueva so  | olicitud                   |      |            |                 |                      |                    |    |       |   |
|                     |                            | Ver: | Marzo 💌    | 2012 <b>ver</b> |                      |                    |    |       |   |
| FECHA LLEGADA       | ESTACIÓN CUARENTENARIA     |      |            | CHOFER          | CABEZAS DE<br>GANADO | ESTATUS            | OF | CIONE | ŝ |
| 08/03/2012 13:00:00 | CUARENTENARIA ESTACION DON |      | JOSE OCHOA |                 | 122 Cabezas          | Cita sin confirmar |    |       |   |

**Notas Importantes:** 

- Usted podrá editar y eliminar solamente las citas que aún no han sido confirmadas por el CIPES, es decir, que tengan estatus "Cita sin confirmar". Si usted desea cancelar una cita confirmada deberá hablar a los teléfonos de la cuarentenaria seleccionada y pedir que su cita sea cancelada o reprogramada
- Al cancelar 10 o más citas antes de las 72 horas de su programación, en el mes subsecuente a su cancelación se disminuirá en la misma proporción el número de citas a las que tiene derecho el usuario.
- El no presentarse a una cita programada o cancelar dentro de las 72 horas previas a la cita, generará un costo de \$1,000 (Un mil pesos).

| Solicitud de ( | Citas                |                       |                |               |              |                    |                |         |
|----------------|----------------------|-----------------------|----------------|---------------|--------------|--------------------|----------------|---------|
|                |                      |                       |                |               |              |                    |                |         |
|                | ESTA<br>CUAREN       | ACIÓN<br>ITENARIA     | CUARENTENARI   | A ESTACION DO | N            |                    |                |         |
|                | FECHA DE             | LLEGADA               | 2012-03-08     | 3             | HORA TEN     | ITATIVA DE<br>GADA | 07:00 💌        |         |
|                | СНО                  | DFER                  | JOSE OCHOA     |               | PLA          | ACAS               | 002DW2         |         |
|                | CELULA               | R CHOFER              |                |               |              |                    |                |         |
|                | PROPI                | etario                | AGRICOLA Y GAN | ADERA ZAZUE   | FACTUR/      | AR A (RFC)         | SPR9103251C3   |         |
|                | ORIGEN (EJII<br>LOCA | DO, RANCHO,<br>LIDAD) | DOÑA SIRA      |               | MUN          | IICIPIO            | MOCORITO, SINA | LOA     |
|                |                      |                       |                | GANAD         | OO A REVISAR |                    |                |         |
|                | BECERROS             | BECERRAS              | VAQUILLAS      | VACAS         | TOROS        | NOVILLOS           | TORETES        | EQUINOS |
|                | 122 💌                | 0 💌                   | 0 💌            | 0 💌           | 0 💌          | 0 💌                | 0 💌            | 0 💌     |
|                |                      |                       |                | OBSE          | RVACIONES    |                    |                |         |
|                |                      |                       |                |               |              |                    |                |         |
|                |                      |                       |                | R             | egresar      |                    |                |         |

### Pantalla de edición de una cita:

. 1

Al igual que en la solitud de nuevas citas, al cambiar la fecha será validada la disponibilidad y el límite máximo de citas diarias y mensuales que usted tenga configurado.

### Cancelar una solicitud:

Solamente se podrán cancelar solicitudes que aún no han sido confirmadas por el CIPES, para esto, usted deberá dar click en el icono al lado derecho de la solicitud que desea eliminar. Al dar click aparecerá un mensaje de confirmación, al aceptar, la solicitud será cancelada:

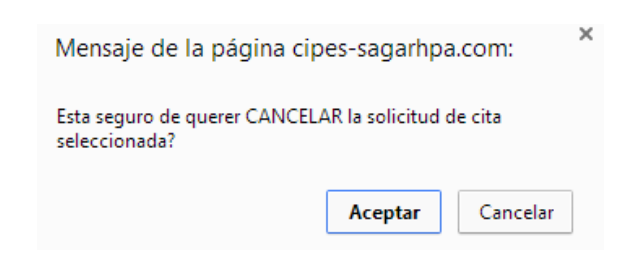

### Monitoreo de Citas:

| Solicitud de C<br>Registrar nueva so | itas<br>Nicitud            | Ver. Marzo 💌 2012 🔍 Ver |                      |                       |          |
|--------------------------------------|----------------------------|-------------------------|----------------------|-----------------------|----------|
| FECHA LLEGADA                        | ESTACIÓN CUARENTENARIA     | CHOFER                  | CABEZAS DE<br>GANADO | ESTATUS               | OPCIONES |
| 08/03/2012 13:00:00                  | CUARENTENARIA ESTACION DON | JOSE OCHOA              | 122 Cabezas          | Ganado en<br>Revisión | 0        |
|                                      |                            |                         |                      | 1                     |          |

Al ingresar al sistema usted verá un listado con las citas del mes seleccionado y su estatus, si desea ver la información completa de esa solicitud, deberá dar click en el icono  $\bigcirc$ , el cual lo llevará a la siguiente pantalla:

| Solici | itud de Citas        |                                                                                                    |                           |                                        |
|--------|----------------------|----------------------------------------------------------------------------------------------------|---------------------------|----------------------------------------|
|        |                      | DATOS DE LA                                                                                        | ESTACIÓN CUARENTENARIA    |                                        |
|        | NOMBRE               | CUARENTENARIA ESTACION DON                                                                         | MUNICIPIO                 | Huatabampo                             |
|        | DOMICILIO            | Carretera Internacional No. 15 Navojoa -<br>Los Mochis, Km 70 frente a la granera,<br>Estación Don | TELEFONO                  | tel. 0164 74 81 61 36 cel.6421167786   |
|        | INSPECTOR            | Leonel Alfredo Gastélum Nolasco                                                                    | E-MAIL                    | cuarentenariadeestaciondon@hotmail.com |
|        |                      |                                                                                                    | CITA NUM. 83              |                                        |
|        | ESTATUS              | Ganado en Revisión                                                                                 |                           |                                        |
|        | FECHA DE LLEGADA     | 2012-03-08                                                                                         | HORA TENTATIVA DE LLEGADA | 13:00:00                               |
|        | FECHA DE DESCARGA    | 2012-03-08                                                                                         | HORA DE DESCARGA          | 00:00:00                               |
|        | FECHA DE TRATAMIENTO | 2012-03-09                                                                                         | HORA DE TRATAMIENTO       | 18:00:00                               |
|        | CHOFER               | JOSE OCHOA                                                                                         | PLACAS                    | 002DW2                                 |
|        | CELULAR CHOFER       |                                                                                                    |                           |                                        |
|        | PROPIETARIO          | AGRICOLA Y GANADERA ZAZUETA                                                                        | TURNO                     | 03                                     |
|        | FACTURAR A (RFC)     | SPR9103251C3                                                                                       | CORRAL                    | CUARENTENARIA ESTACION DON             |
|        | ORIGEN               | DOÑA SIRA                                                                                          | MUNICIPIO                 | Huatabampo                             |
|        |                      | DOCUM                                                                                              | IENTACIÓN RECIBIDA        |                                        |
|        | CERT. ZOOSANITARIO   | 8542578                                                                                            | AUTORIZACIÓN NO.          | тто                                    |
|        | CERT. BAÑO ORIGEN    | D001080                                                                                            | ÚLTIMO CERT. BAÑO         | NA                                     |
|        | GUIA DE PROCED.      | 1232                                                                                               | CERTIF. HATO LIBRE        | NA                                     |
|        | CERT. HATO ORIGEN    | 25-106-2012                                                                                        |                           |                                        |

**Archivos Adjuntos:** En caso de que el ganado sea cuarentenado, en esta parte el inspector de la cuarentenaria anexará la evidencia gráfica que respalde esa cuarentena, así como otros documentos que considere necesario usted conozca.

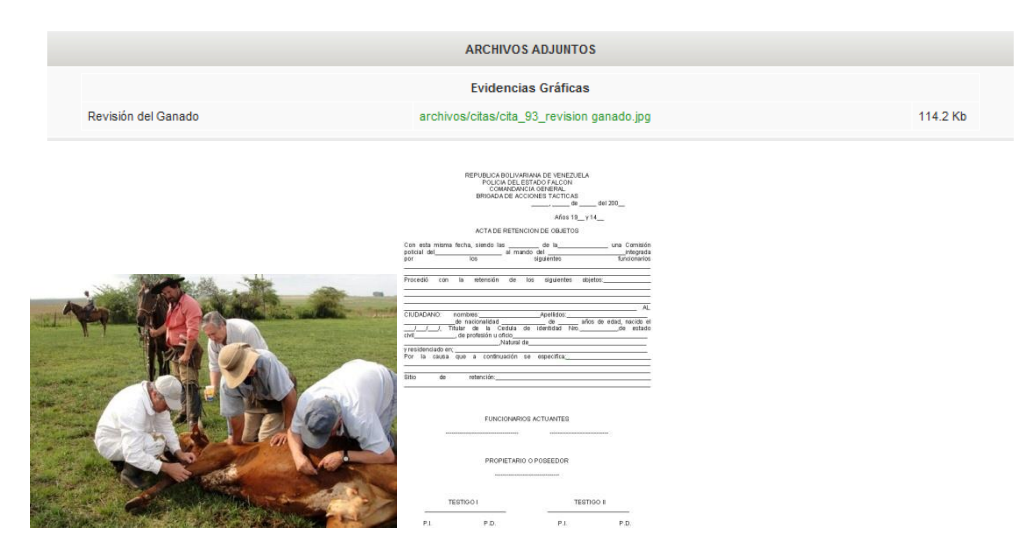

**Servicios Aplicados hasta el momento:** En este apartado usted podrá monitorear que servicios ha prestado el CIPES a su ganado, en qué fecha, el inspector que los capturó y el costo de esos servicios.

|                              |          |          | SERVICIOS APLICADOS HASTA EL MOME             | NTO            |             |                            |
|------------------------------|----------|----------|-----------------------------------------------|----------------|-------------|----------------------------|
| DIA                          | HORA     | CANTIDAD | SERVICIO                                      | PRECIO UNIT.   | IMPORTE     | CAPTURO                    |
| 10/03/2012                   | 10:53:51 | 122      | Servicio de primer baño                       | \$ 20.00       | \$ 2,440.00 | LEONEL ALFREDO<br>GASTELUM |
| 10/03/2012                   | 10:53:51 | 122      | Servicio de Piso                              | <b>\$</b> 1.50 | \$ 183.00   | LEONEL ALFREDO<br>GASTELUM |
| 10/03/2012                   | 10:53:51 | 7        | Servicio de alimentación con sudan de 3 hilos | \$ 210.00      | \$ 1,470.00 | LEONEL ALFREDO<br>GASTELUM |
| 10/03/2012                   | 10:53:51 | 1        | Servicio de desinfección de jaula             | \$ 899.00      | \$ 899.00   | LEONEL ALFREDO<br>GASTELUM |
| 10/03/2012                   | 10:53:51 | 1        | Fleje                                         | \$ 14.00       | \$ 14.00    | LEONEL ALFREDO<br>GASTELUM |
| Se aplicará e<br>facturación | en       | 1        | Servicio de Citas por internet                | \$ 100.00      | \$ 100.00   |                            |
|                              |          |          | TOTAL:                                        |                | \$ 5,106.00 |                            |

El servicio de citas por internet se cobra por cada cita solicitada y atendida y es aplicado al momento de generar la factura.

| Una   | vez que        | se ha   | a tratado el ganado                                                                                                    | y el :     | servicio ha te       | erminado, el est                 | atus de      | e la ci <sup>.</sup> | ta cambiar     | á a "Cita |
|-------|----------------|---------|----------------------------------------------------------------------------------------------------|------------|----------------------|----------------------------------|--------------|----------------------|----------------|-----------|
| Faci  | uraŭa yr       | ecipii  | a en su correo la lac                                                                                                    | tura e     | lectronica en        | intida por este co               | mile, ·      | $\backslash$         |                |           |
|       |                |         |                                                                                                    | _          |                      |                                  |              |                      |                |           |
|       |                |         |                                                                                                    | Ver: M     | arzo 💌 201           | 2 Ver                            |              | $\setminus$          | <b>\</b>       |           |
| FEC   | HA LLEGADA     |         | ESTACIÓN CUARENTENARIA                                                                                                    |            |                      | CHOFER                           | CABEZ<br>GAN | AS DE                | ESTATUS        | OPCIONES  |
| 10/03 | /2012 12:50:00 | CUARENT | TENARIA BAHUISES                                                                                                    |            | MANUEL CHAVEZ        |                                  | 18 Cabeza    | 15                   | Cita Facturada | <b>a</b>  |
|       |                |         |                                                                                                    |            |                      |                                  |              |                      |                |           |
| Solic | itud de Citas  |         |                                                                                                    |            |                      |                                  |              |                      |                |           |
|       |                |         | DATOS DE LA                                                                                                    | ESTACIÓN C | UARENTENARIA         |                                  |              |                      |                |           |
|       | NOMBRE         | :       | CUARENTENARIA BAHUISES                                                                                                    |            | MUNICIPIO            | Navojoa                          |              |                      |                |           |
|       | DOMICILI       | 0       | Carretera Federal 15 Navojoa-Nogales<br>tramo Navojoa-Cd. Obregón Km.162.5,<br>Salida Norte de Navojoa, Frente a Hidrogas,<br>Bahuises | /          | TELEFONO             | 642 42 1-61-73                   |              |                      |                |           |
|       | INSPECTO       | R       | Héctor Sánchez Valdez                                                                                                    |            | E-MAIL               | cuarentenaria_bahuises@hotmail.c | om           |                      |                |           |
|       |                |         |                                                                                                    | CITA NUM.  | 99                   |                                  |              |                      |                |           |
|       | ESTATUS        | S       | Cita Facturada (Factura EB-626)                                                                                                    |            |                      |                                  |              |                      |                |           |
|       | FECHA DE LLE   | GADA    | 2012-03-10                                                                                                    | HORA       | TENTATIVA DE LLEGADA | 12:50:00                         |              |                      |                |           |
|       | FECHA DE DESC  | CARGA   | 2012-03-10                                                                                                    | 1          | IORA DE DESCARGA     | 12:50:00                         |              |                      |                |           |
|       | FECHA DE TRATA | AMIENTO | 2012-03-10                                                                                                    | но         | RA DE TRATAMIENTO    | 13:45:00                         |              |                      |                |           |
|       | CHOFER         | 1       | MANUEL CHAVEZ                                                                                                    |            | PLACAS               | UY53267                          |              |                      |                |           |
|       | CELULAR CH     | OFER    |                                                                                                    |            |                      |                                  |              |                      |                |           |
|       | PROPIETAR      | RIO     | LUIS CARLOS CAMPOY                                                                                                    |            | TURNO                | 7                                |              |                      |                |           |
|       | FACTURAR A     | (RFC)   | SPR9103251C3                                                                                                    |            | CORRAL               |                                  |              |                      |                |           |
|       | ORIGEN         |         | R LOS C'POMOS                                                                                                    |            | MUNICIPIO            | Navojoa                          |              |                      |                |           |
|       |                |         | DOCU                                                                                                    | VENTACIÓN  | RECIBIDA             |                                  |              |                      |                |           |
|       | CERT. ZOOSAN   | ITARIO  |                                                                                                    |            | AUTORIZACIÓN NO.     | •                                |              |                      |                |           |
|       | CERT. BAÑO O   | RIGEN   |                                                                                                    | Ú          | ILTIMO CERT. BAÑO    | 6787                             |              |                      |                |           |
|       | GUIA DE PRO    | CED.    | H217084                                                                                                    |            | CERTIF. HATO LIBRE   |                                  |              |                      |                |           |

# VER AGENDA EN CALENDARIO MENSUAL

|                                                                                               | N                                                           | lostrar Establecimiento: T                                                                                                    | odos            |                                                                                                    |                                                                                                    |                                                                                                    |
|-----------------------------------------------------------------------------------------------|-------------------------------------------------------------|----------------------------------------------------------------------------------------------------|-----------------|----------------------------------------------------------------------------------------------------|----------------------------------------------------------------------------------------------------|----------------------------------------------------------------------------------------------------|
|                                                                                               | ¢                                                           | Septiembre 🗸                                                                                                    | Septiembre 2013 | lostrar                                                                                                    | e                                                                                                    | ۲                                                                                                    |
| Lunes                                                                                         | Martes                                                      | Miercoles                                                                                                    | Jueves          | Viernes                                                                                                    | Sabado                                                                                                    | Domingo                                                                                                    |
|                                                                                               |                                                             |                                                                                                    |                 |                                                                                                    |                                                                                                    | 1                                                                                                    |
| 2<br>HOD Exprise SUKARNE<br>DINDUSTRIAL S.A.<br>V.<br>EDDIS SUKARNE<br>DINDUSTRIAL S.A.<br>V. | 3<br>Propietario: SUKARNE<br>AGROINDUSTRIAL S.A.<br>DE C.V. | 4<br>11:30:00<br>Propietario: SUKARNE<br>AGROINDUSTRIAL S.A.<br>DE.C.V.<br>11:35:00<br>Propietario: SUKARNE<br>AGROINDUSTRIAL S.A.<br>DE.C.V.<br>11:40:00<br>Propietario: SUKARNE<br>AGROINDUSTRIAL S.A.<br>DE.C.V.<br>14:15:00<br>Propietario: CORNELIO<br>AGROINDUSTRIAL S.A.<br>DE.C.V. | 5               | 6<br>Bropietario: SUKARNE<br>AGROINDUSTRIAL S.A.<br>DE C.V.<br>10:11:00<br>Propietario: SUKARNE<br>AGROINDUSTRIAL S.A.<br>DE C.V.<br>05:09:00<br>Propietario: SUKARNE<br>AGROINDUSTRIAL S.A.<br>DE C.V. | 7<br>Propietario:<br>SUKARNE<br>AGROINDUSTRIAL<br>S.A. DE C.V.<br>19:06:00<br>Propietario:<br>SUKARNE<br>AGROINDUSTRIAL<br>S.A. DE C.V.                            | 8                                                                                                    |
| 9<br>Hoto: SUKARNE<br>SINDUSTRIAL S.A.<br>V.                                                  | 10                                                          | 11<br>Brogletario: SUKARNE<br>AGROINDUSTRIAL S.A.<br>DE.C.V.                                                                                                    | 12              | 13<br>Bropeteric: SUKARNE<br>AGROINDUSTRIAL SA.<br>DE C.V.<br>DO:00:00<br>Propeteric: GANADERA<br>MEXICALI SA DE C.V.                                                                                   | 14<br>10:40:00<br>Propetario:<br>SUKANNE<br>SAGOINDUSTRIAL<br>SA DE C.V.<br>04:40:00<br>Propetario:<br>COLORADO<br>05:53:00<br>Propetario:<br>GANADERA J<br>CTINCO | 15<br>03:40:00<br>Propietario:<br>SULARNIE<br>AGROTINDUSTRIAL<br>3GROTINDUSTRIAL<br>3GROTINDUSTRIAL<br>SA. DE C.V.<br>06:30:00<br>Propietario:<br>SULARNE |

Esta es una representación gráfica de la programación de citas de tratado de ganado, con el estatus de cada cita. Basta con dar click en una de ellas para obtener toda la información.

# **CONSULTA DE CITAS**

### Consulta de citas (SUKARNE AGROINDUSTRIAL S.A. DE C.V.)

|                 |              | CONSUL | TA DE CITAS |  |
|-----------------|--------------|--------|-------------|--|
| ESTABLECIMIENTO | Todos        |        | ~           |  |
| FECHA LLEGADA   |              |        |             |  |
| FECHA DESCARGA  |              |        |             |  |
| ID CITA         |              |        |             |  |
| CHOFER          |              |        |             |  |
| PROPIETARIO     |              |        |             |  |
| RFC             | SAG1208013Z8 |        |             |  |
| ESTATUS         | Todos        | *      |             |  |
|                 |              | В      | uscar       |  |

Este módulo sirve para hacer búsquedas específicas de alguna de sus citas por los campos más utilizados. Puede hacer las combinaciones que necesite.

# **REPORTE ESTADÍSTICO**

Estadística ampliada de los resultados de tratamientos a su ganado. Se obtienen las siguientes gráficas:

- Comparativo entre citas programadas por el cliente y citas programadas por el inspector
- Tiempo entre llegada y descarga
- Tiempo entre descarga y factura
- Tiempo entre la descarga y el primer baño
- Tiempo entre el último baño y la factura
- Servicios Expedidos
- Resultados de tratamientos

### Reporte Estadístico (SUKARNE AGROINDUSTRIAL S.A. DE C.V.)

#### CITAS CONFIRMADAS (INTERNET) EMBARQUES SIN CITA ATENDIDOS EMBARQUES CUARENTENADOS FECHA CITAS ATENDIDAS ANIMALES BAÑADOS 01/09/2013 02/09/2013 03/09/2013 04/09/2013 05/09/2013 06/09/2013 07/09/2013 08/09/2013 09/09/2013 10/09/2013 11/09/2013 12/09/2013 13/09/2013 14/09/2013 15/09/2013 16/09/2013 17/09/2013 18/09/2013 19/09/2013 20/09/2013 21/09/2013 22/09/2013 23/09/2013 24/09/2013 25/09/2013 26/09/2013 27/00/20

### CUARENTENARIA PUERTO SAN LUIS

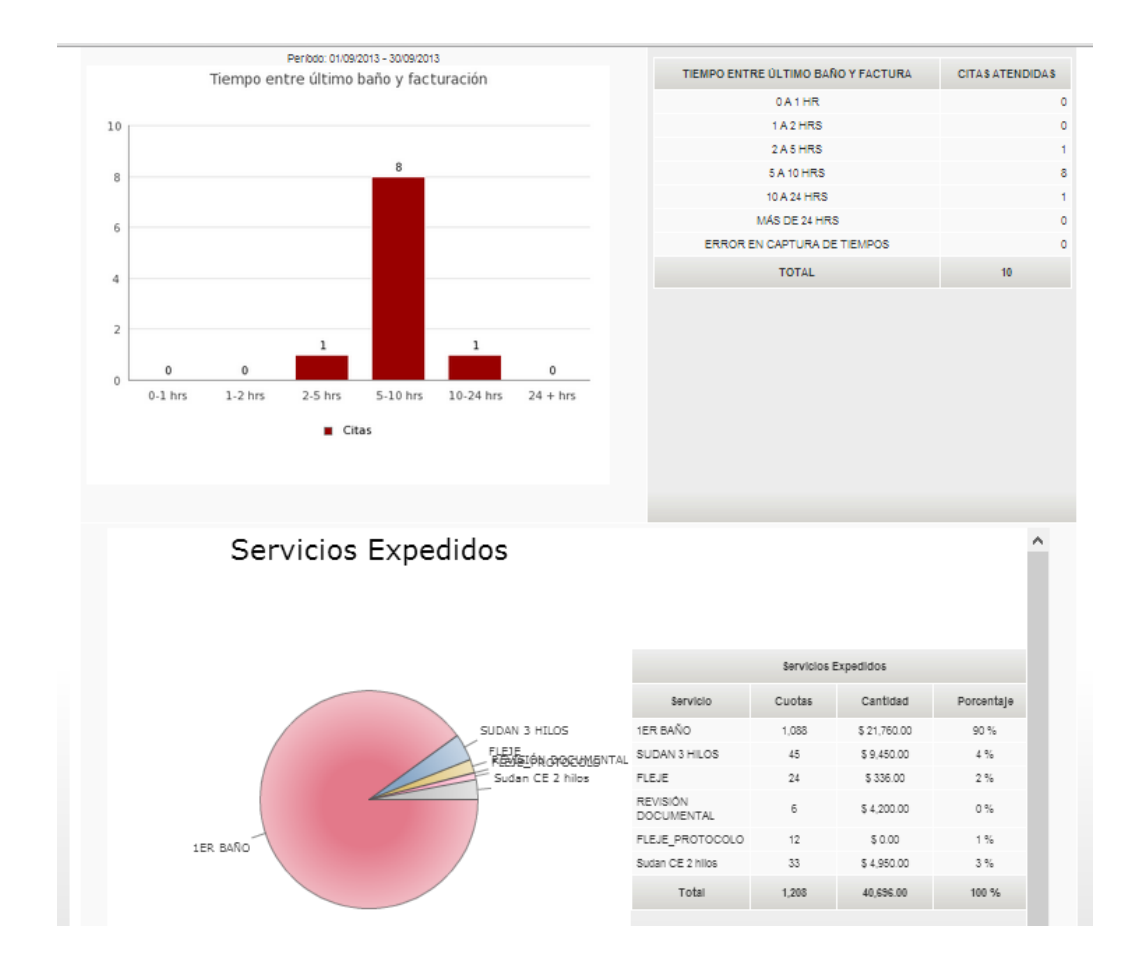